Manual de Instruções para a inscrição no Seminário de Ciências do Desporto 2018 China-Portugal

## Instruções para a inscrição *online* (Novos membros)

1. Clique "Inscrição" ou "Inscrição Online" no website do seminário.

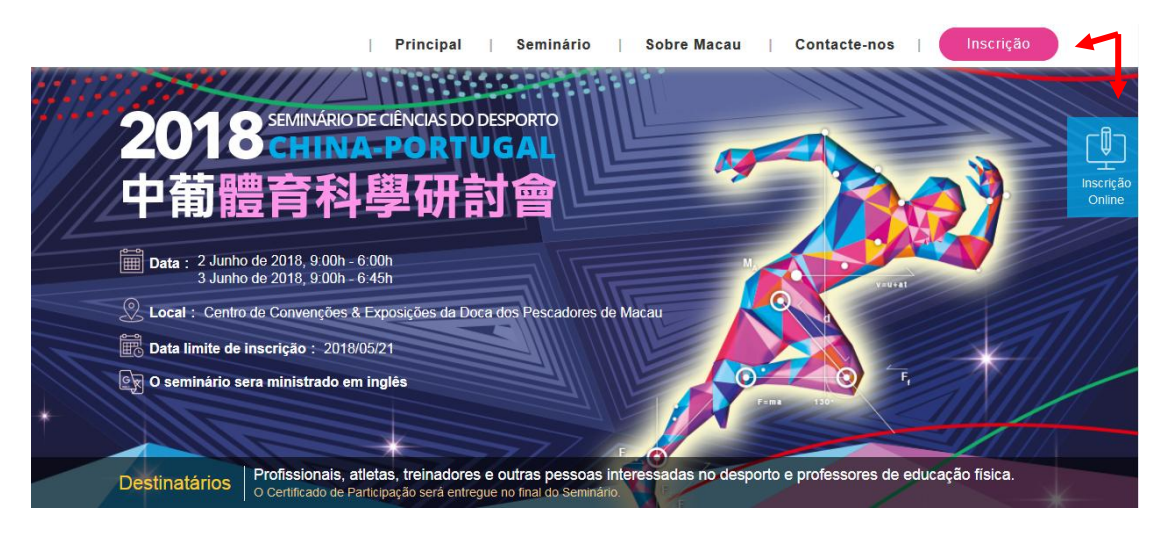

2. Entrar com a sua conta. Os novos membros têm que seleccionar "Registe-se por favor".

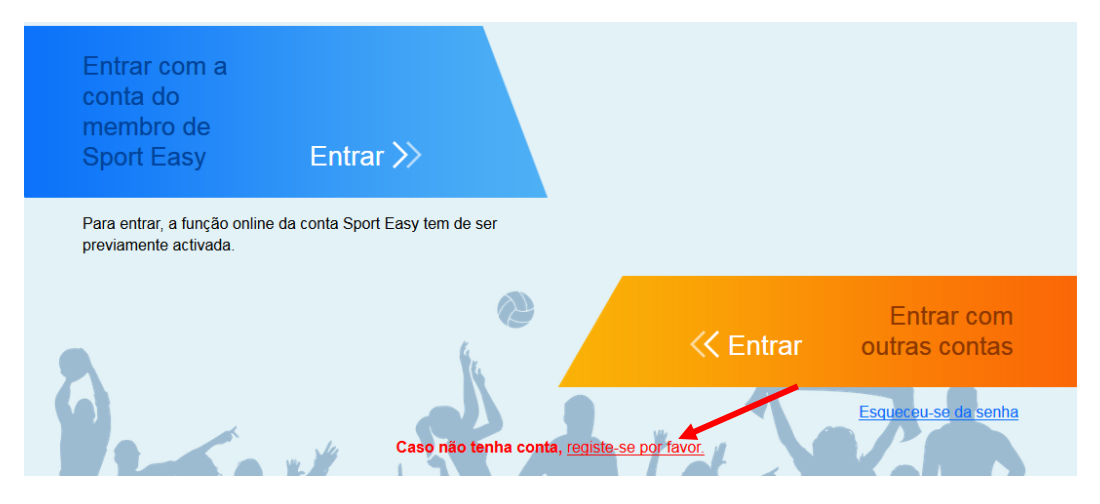

3. Preencha a sua informação pessoal e clique "Registar".

|                              | Novo registo                               |
|------------------------------|--------------------------------------------|
| macaosport                   | Nome da sua conta                          |
| A senha tem de ter entre 8 e | e 10 caracteres, não incluindo os espaços. |
| macaosports@                 | sport.com.mo Correio electrónico           |
| ••••••                       | A sua senha                                |
| A senha deve ter no mínimo   | de 8 caracteres.                           |
| • •••••                      | Introduza novamente a sua senha            |
| hydf hyd                     | If Introduza o código de verificação que   |
| 🔿 Clique para actuali        | izar visualiza                             |
|                              | Novo registo                               |
|                              |                                            |

4. Depois da inscrição confirme a sua caixa de correio electrónico. Será enviado um email de "<u>no-reply@sport.gov.mo</u>" como o conteúdo "Sistema da inscrição online nas actividades do Instituto do Desporto – Email de confirmação do novo registo". Clique no *link* para poder activar a sua conta.

Exm.º/Exm.ª Sr(a). macaosport ,

Seja bem-vindo(a) a registar no "Sistema da inscrição online nas actividades do Instituto do Desporto". Por favor clique no link abaixo indicado ou copie-o e passe para outro navegador de Internet para confirmar e activar a sua conta:

Obrigado! O Governo do Instituto do Desporto da Região Administrativa Especial de Macau 5. Depois de activada a sua conta tem que regressar ao sistema da inscrição *online* nas actividades do Instituto do Desporto, pressione "Clique para entrar".

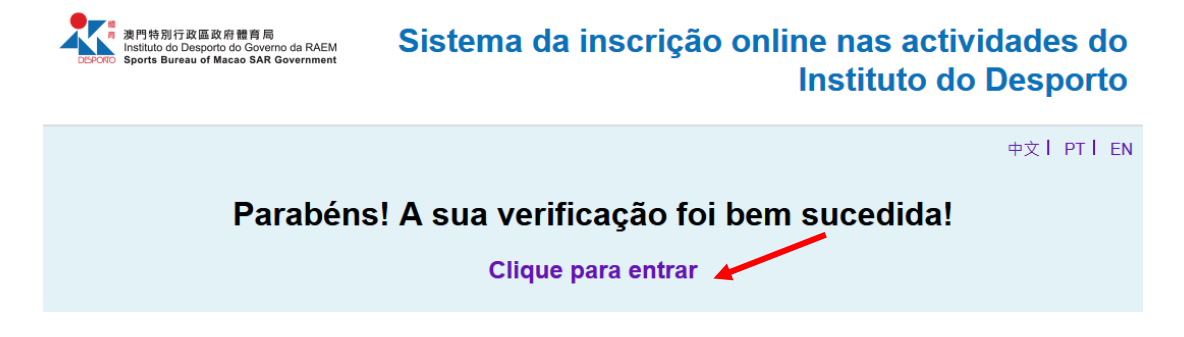

6. Entrar com a sua conta e senha que criou e clique "entrar".

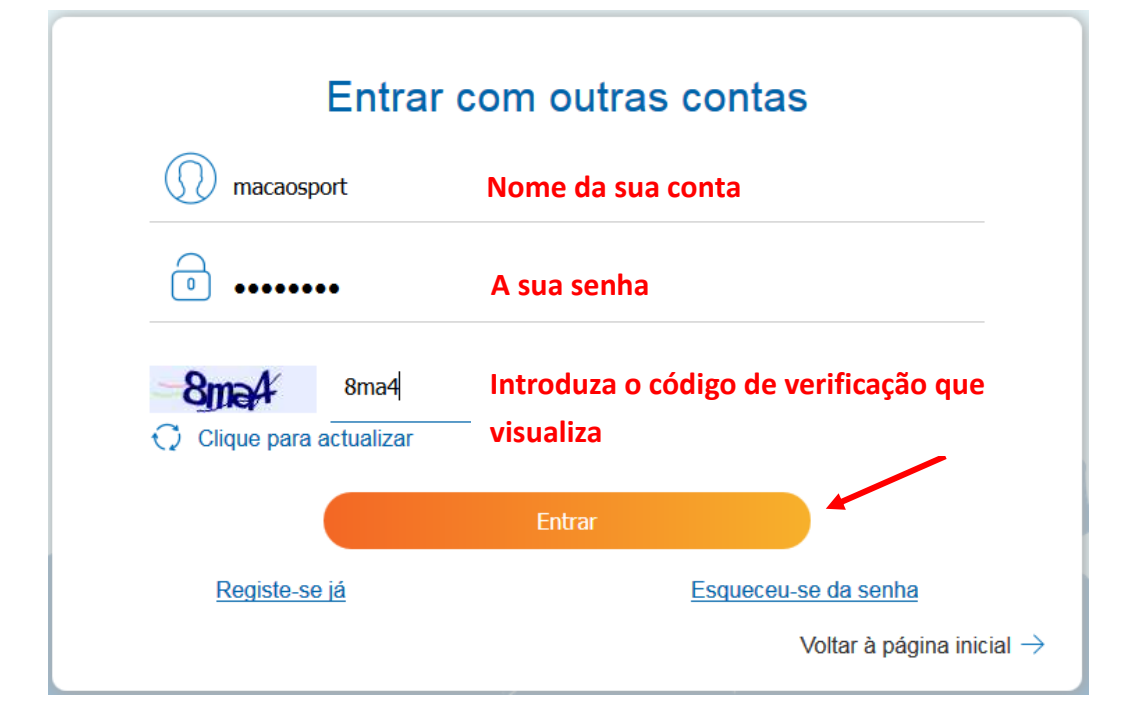

7. Clique "Actualizar os dados pessoais".

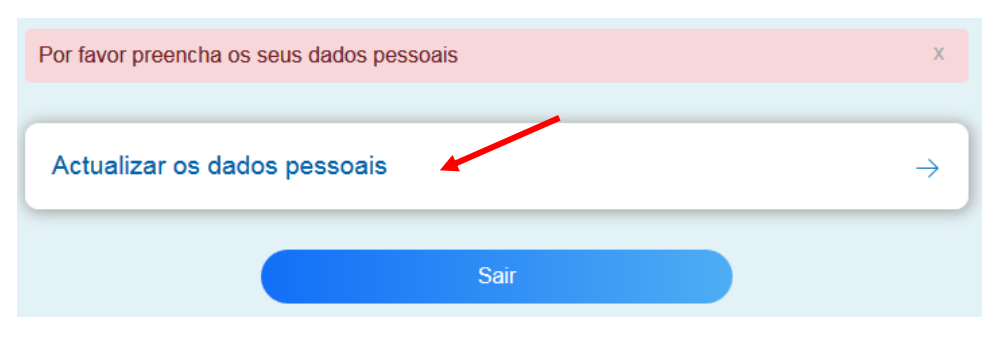

| Actualizati OS dados pessoais  Nome (português)  Chai  Nome (português)  Wen Dong  Género  M  Chai  Data de nascimento  1999-05-01  Tipo de documento de identificação Bilhete de Identidade de Residente  N° de documento de identificação 51234567  N° de contacto +853 Macau  66664567  Idioma de aviso  Português  Morada Rua do Desponte no. 100, Edf. Healthy Plaze 1 andar 2, Macau                                                                                                    | Actuali                                  | zar os da    | ados poss     | opis               |
|----------------------------------------------------------------------------------------------------|------------------------------------------|--------------|---------------|--------------------|
| Não há nom chíně         Apelido (português)         Chai         Nome (português)         Wen Dong         Género         M         Data de nascimento         1999-05-01         Tipo de documento de identificação         Bilhete de Identidade de Residente         N.º de documento de identificação         51234567         N.º de contacto         +853 Macau         66664567         Idioma de aviso         Português         Morada         Rua do Deaporte no. 100, Edf. Healthy Plana 1 andar 2, Macau | Actuali                                  | zar os da    | ados pess     | ioais              |
| Apelido (português) Chai Nome (português) Wen Dong Género M Género M Data de nascimento 1999-05-01 Tipo de documento de identificação Bilhete de Identidade de Residente N.º de documento de identificação 51234567 N.º de contacto +863 Macau 66664567 Idioma de aviso Português Morada Raa do Desporta no. 100, EdS. Healthy Plaza 1 andaz à, Macau                                                                                                    |                                          |              |               | ✓ Não há nom chiné |
| Chai<br>Nome (português)<br>Wen Dong<br>Género<br>M<br>Data de nascimento<br>1999-05-01<br>Tipo de documento de identificação<br>Bilhete de Identidade de Residente<br>N.º de documento de identificação<br>51234567<br>N.º de contacto<br>+853 Macau<br>Gééé4567<br>Idioma de aviso<br>Português<br>Rua do Resporto no. 100, Edő, Healthy Plaza 1 andar à, Macau                                                                                                    | Apelido (português)                      |              |               |                    |
| Nome (português)         Wen Dong         Género         M         Data de nascimento         1999-05-01         Tipo de documento de identificação         Bilhete de Identidade de Residente         N.º de documento de identificação         51234567         N.º de contacto         +853 Macau         66664567         Idioma de aviso         Português         Morada         Rua do Desporte no. 100, Edf. Healthy Plaza 1 andaz à, Macau                                                                   | Chai                                     |              |               |                    |
| Wen Dong         Género         M         Data de nascimento         1999-05-01         Tipo de documento de identificação         Bilhete de Identidade de Residente         N.º de documento de identificação         51234567         N.º de contacto         +853 Macau         66664567         Idioma de aviso         Português         Morada         Rua do Desporto no. 100, Edf. Healthy Plaza 1 andaz à, Macau                                                                                            | Nome (português)                         |              |               |                    |
| Género         M         Data de nascimento         1999-05-01         Tipo de documento de identificação         Bilhete de Identidade de Residente         N.º de documento de identificação         51234567         N.º de contacto         +853 Macau         66664567         Idioma de aviso         Português         Morada         Rua do Desporto no. 100, Edf. Healthy Plaza 1 andaz à, Macau                                                                                                    | Wen Dong                                 |              |               |                    |
| M Data de nascimento 1999-05-01 Tipo de documento de identificação Bilhete de Identidade de Residente N.º de documento de identificação 51234567 N.º de contacto +853 Macau 66664567 Idioma de aviso Português Morada Rua do Besporto no. 100, Edf. Healthy Plaza 1 andaz à, Macau                                                                                                    | Género                                   |              |               |                    |
| Data de nascimento  1999-05-01  Tipo de documento de identificação  Bilhete de Identidade de Residente  N.º de documento de identificação  51234567  N.º de contacto +853 Macau  66664567  Idioma de aviso Português  Morada  Rua do Besporto no. 100, Edf. Healthy Plaza 1 andar à, Macau                                                                                                    | м                                        |              |               | ~                  |
| 1999-05-01  Tipo de documento de identificação Bilhete de Identidade de Residente N.º de documento de identificação 51234567 N.º de contacto +853 Macau 66664567 Idioma de aviso Português Morada Rua do Desporto no. 100, Edf. Healthy Plaza 1 andaz à, Macau                                                                                                    | Data de nascimento                       |              |               |                    |
| <ul> <li>Tipo de documento de identificação</li> <li>Bilhete de Identidade de Residente</li> <li>N.º de documento de identificação</li> <li>51234567</li> <li>N.º de contacto</li> <li>+853 Macau</li> <li>66664567</li> <li>Idioma de aviso</li> <li>Português</li> <li>Morada</li> <li>Rua do Desporto no. 100, Edf. Healthy Plaza 1 andar à, Macau</li> </ul>                                                                                                    | 1999-05-01                               |              |               |                    |
| N.º de contacto         +853 Macau         66664567         Idioma de aviso         Português         Morada         Rua do Desporto no. 100, Edf. Healthy Plaza 1 andaz A, Macau                                                                                                    | N.º de documento de identifi<br>51234567 | cação        |               |                    |
| +853 Macau 66664567<br>Idioma de aviso<br>Português •<br>Morada<br>Rua do Resporto no. 100, Edf. Healthy Plaza 1 andar A, Macau                                                                                                    | N.º de contacto                          |              |               |                    |
| Idioma de aviso Português Morada Rua do Resporto no. 100, Edf. Healthy Plaza 1 andar A, Macau                                                                                                    | +853 Macau                               |              | 66664567      |                    |
| Português                                                                                                    | Idioma de aviso                          |              |               |                    |
| Morada<br>Rua do Resporto no. 100, Edf. Healthy Plaza 1 andar A, Macau                                                                                                    | Português                                |              |               | ~                  |
| Rua do Desporto no. 100, Edf. Healthy Plaza 1 andar A, Macau                                                                                                    | Morada                                   |              |               |                    |
|                                                                                                    | Rua do Desporto no. 100                  | , Edf. Healt | by Plaza 1 an | dar A, Macau       |
|                                                                                                    |                                          |              |               |                    |
|                                                                                                    |                                          |              |               |                    |
|                                                                                                    |                                          |              |               |                    |
|                                                                                                    |                                          |              |               |                    |

9. Clique "Voltar à página inicial" depois de ter actualizado os seus dados pessoais.

| Voltar à página inic                                                                                                    | ial |
|----------------------------------------------------------------------------------------------------|-----|
|                                                                                                    |     |
| Actualização com sucesso,<br>Caso queira proceder à inscrição das actividades, por favor clicar em "Voltar à página<br>inicial" para se inscrever. | L   |
| Actualizar os dados pessoais                                                                                                    |     |
| ✓ Não há nome chir                                                                                                    | ıês |
| * Apelido (português)                                                                                                    |     |
| Chai                                                                                                    |     |
| * Nome (português)                                                                                                    |     |
| Wen Dong                                                                                                    |     |
| * Género                                                                                                    |     |
| Μ                                                                                                    |     |
| * Data de nascimento                                                                                                    |     |
| 1999-05-01                                                                                                    |     |

10. Clique "Inscrição no Seminário de Ciências do Desporto 2018 China-Portugal" depois de voltar à *homepage*.

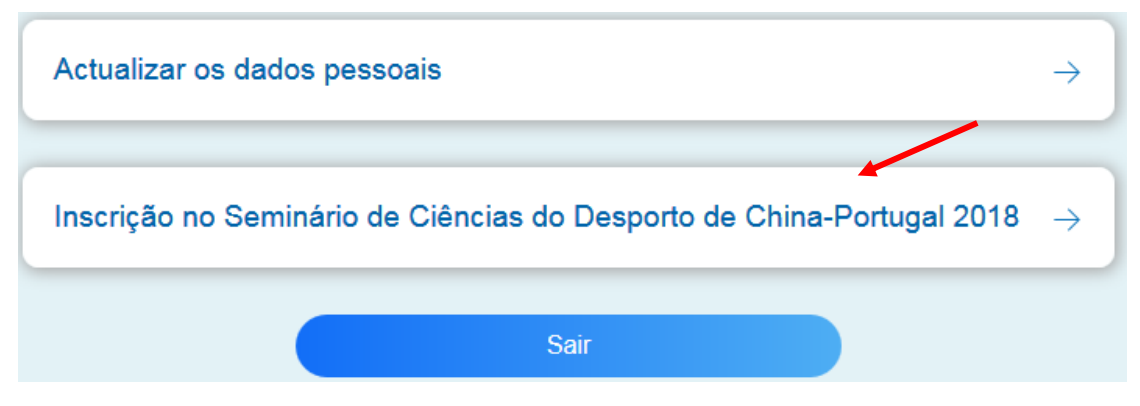

11. Pressione "Clique para pré-visualizar" depois de completar a inscrição.

| * Telefone                                   |                    |                                              |
|----------------------------------------------|--------------------|----------------------------------------------|
| +853 Macau                                   |                    | 66664567                                     |
| * E-mail                                     |                    |                                              |
| macaosports@sport.com.mo                     |                    |                                              |
| Verifique se o número de telefone e o endere | eço de e-mail estã | o correctos para contacto.                   |
| <ul> <li>Habilitações Académicas</li> </ul>  |                    |                                              |
| Estudante universitário                      |                    |                                              |
| * Curso                                      |                    |                                              |
| Educação Física                              |                    |                                              |
| Experiência relacionada com o desp           | oorto              |                                              |
| Professor de Educação Física ×               |                    |                                              |
| Representa uma organização acadé             | émica, clube ou    | u associação desportiva (especifique abaixo) |
| Hora do seminário                            |                    |                                              |
| 2 - 3 Junho de 2018, 9:00h - 6:00h           | h                  |                                              |
|                                              |                    |                                              |
|                                              | Cilque para pi     |                                              |
|                                              |                    |                                              |

Pressione "Inscrição confirmada" depois de verificar os seus dados pessoais.
 Clique "Voltar à alteração" para efectuar qualquer alteração.

| * Telefone                          |                                                           |
|-------------------------------------|-----------------------------------------------------------|
| +853 Macau                          | 66664567                                                  |
| * E-mail                            |                                                           |
| macaosports@sport.com.mo            |                                                           |
| * Habilitações Académicas           |                                                           |
| Estudante universitário             |                                                           |
| * Curso                             |                                                           |
| Educação Física                     |                                                           |
| Experiência relacionada com o despo | rto                                                       |
| Professor de Educação Física        |                                                           |
| Representa uma organização académ   | iica, clube ou associação desportiva (especifique abaixo) |
|                                     |                                                           |
| Hora do seminário                   |                                                           |
| 2 - 3 Junho de 2018, 9:00h - 6:00h  |                                                           |
| Voltar à alteração                  |                                                           |
|                                     |                                                           |
|                                     |                                                           |

 A sua inscrição foi submetida e completa e irá ser analisada pelo Instituto do Desporto. Os candidatos aceites serão notificados por correio electrónico antes de 30 Maio, 2018.

| <ul> <li>Data: 2 Junho de 2018, 9:00h - 6:00h<br/>3 Junho de 2018, 9:00h - 6:45h</li> <li>Local: Centro de Convenções &amp; Exposições da Doca dos Pescadores de<br/>Taxa de inscrição: gratuita</li> <li>Data limite de inscrição: 2018/05/21</li> </ul> | e Macau<br>Voltar à página inicial |
|----------------------------------------------------------------------------------------------------|------------------------------------|
|                                                                                                    | voitar a pagina miciar             |
| A sua inscrição foi submetida.<br>A sua inscrição vai ser analisada. Os candidatos aceites serão notificado<br>de email até 30 de Maio de 2018.                                                                                                    | x<br>os por mensagem               |
| Inscrição no Seminário de Ciências d<br>de China-Portugal 2018                                                                                                    | lo Desporto                        |
| * Nome próprio                                                                                                    |                                    |
| Wen Dong                                                                                                    |                                    |
| * Apelido                                                                                                    |                                    |
| Chai                                                                                                    |                                    |
| * Género                                                                                                    |                                    |
| Μ                                                                                                    | -                                  |